## フィールドの移動

ご存知でしたか?...テーブルの一覧表示において、ドラッグ&ドロップ操作でテーブルの フィールド (カラム)を横に移動することができます。

## テーブル一覧表示でのフィールドの移動で...

- フィールドの並びを簡単に再配置できます。
- 左右どちらの方向にでもフィールドを動かせます。
- ドラップ&ドロップでフィールドの順番を変更できます。

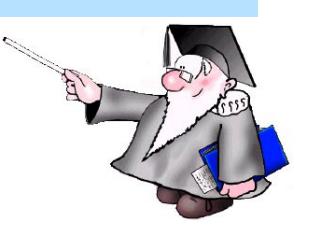

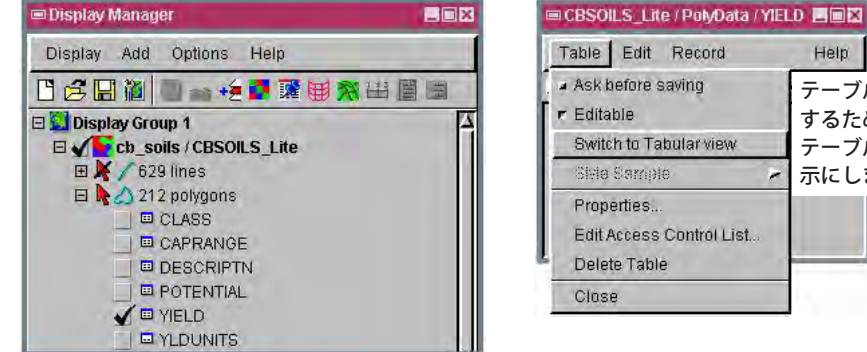

チェックボックスをクリックしてデータベース テーブルをウィンドウ表示します。

| CBSOILS_Lite / PolyData / YIELD |           |              |       |        |        |    |
|---------------------------------|-----------|--------------|-------|--------|--------|----|
| Та                              | ible Edit | Record Field |       |        | Help   |    |
| 14                              | ** 8 %    |              |       | ) 🛃    |        |    |
| -                               | SYMBOL    | WHEAT O      | ATS I | HAYDRY | HAYWET | -  |
| 11                              | Bc        | 19           | 24    | 1,1    | 3.0    |    |
| J.                              | Bd        | 0            | 0     | 1.5    | 2.8    |    |
| 0                               | Bf        | 0            | 0     | 0.0    | 0.0    |    |
| OÏ.                             | Bg        | 39           | 46    | 2.2    | 5.5    |    |
| DĪ                              | BgB       | 37           | 43    | 2.1    | 5.3    |    |
| Ĵ                               | BgD       | 34           | 36    | 2.0    | 5.0    |    |
| 0Ē                              | BgF       | 0            | 0     | 0.0    | 0.0    |    |
| OŤ                              | BnB       | 26           | 31    | 1.5    | 4.3    |    |
| 0î                              | BnD       | 23           | 25    | 1.5    | 3.8    |    |
| J.                              | BoD       | 0            | 0     | 0.0    | 0.0    |    |
| 01                              | DuB       | 40           | 46    | 2.5    | 5.4    | 17 |

テーブル表示の状態で、フィールド (例えば WHEAT) の上をクリックしてそのまま希望する方向 にドラッグします。

| Help                 |
|----------------------|
| テーブルのカラムを再配          |
| <b>」</b> するため、データベース |
| ▋ テーブルをテーブル一覧        |
| 示にします。               |
|                      |
|                      |
|                      |
|                      |
|                      |

CBSOILS\_Lite / PolyData / YIELD

枠が表示されるの Table Edit Record Field Help で、そのまま右に ドラッグします。 OATS HAYDRY HAYWET WHEAT 19 24 3.0 ■ CBSOILS\_Lite / PolyData / YIELD フィールドを Table Edit Record Field Help -ドロップします。 OATS HAYDRY WHEAT HAYWET 3.0 20 11 Bd 2.8 1.5 Bf Bg 46 2.2 30 5.5 BgB 43 2.1 37 53 BgD 36 2,0 5,0 34 0.0 0,0 Bgl BnB 31 1.5 26 4,3 BnD 15 23 BoD 0.0 0.0 1DuB 46 2.5 40 5.4 47 of 47 records shown

## テーブル一覧表示でのフィールドの移動の方法

- 希望の要素タイプのデータベーステーブルを展開します。
- データベーステーブルのチェックボックスをクリックして、テーブルを開きます。
- フィールド名の上でクリックしてそのまま押したままにします。
- 枠が表示されるので、右か左にドラッグします。
- 枠が希望の場所に来たらマウスを離します。

さらに知りたいことがあれば...

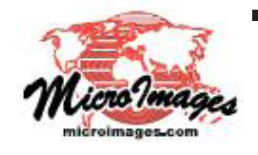

以下の入門書をご覧下さい: 地理属性の管理 (Managing Geoattributes) (翻訳)株式会社 オープン GIS 東京都墨田区吾妻橋 1-19-14 紀伊国屋ビル 1F Tel: (03)3623-2851 Fax: (03)3623-3025 E-mail: info@opengis.co.jp